## Google for Education

## t

## Apoyando la educación a distancia con Hangouts Meet

A medida que las enfermedades y otros factores impiden que los estudiantes asistan a la escuela en persona, ¿cómo podrían los educadores aprovechar herramientas poderosas para extender el aprendizaje a los entornos domésticos? Al usar Hangouts Meet, los líderes educativos pueden habilitar funciones avanzadas y los educadores pueden usarlo para el aprendizaje virtual.

| Desafío                                         | Estrategias                                                                                                    |
|-------------------------------------------------|----------------------------------------------------------------------------------------------------|
| Configurando una clase<br>en Hangout            | Puedes elegir <u>iniciar una videollamada</u> de varias maneras,<br>como directamente desde Meet o desde un evento de<br>Calendario. Decide cómo deseas <u>agregar participantes a la</u><br><u>llamada</u> . Considera publicar un enlace a las próximas<br>sesiones de Meet en un <u>anuncio</u> en Google Classroom para<br>estudiantes.                                                                                                    |
| Compartiendo instrucciones<br>virtualmente      | <u>Comparte tu pantalla</u> para usar <u>Presentaciones</u> o mostrar<br>otros recursos que deseas compartir. Ordena tu material y haz<br>pausas regulares para consultar con los participantes durante<br>la sesión. Alienta a los participantes a usar la <u>función de chat</u><br>o encender sus micrófonos para participar activamente.                                                                                                    |
| Calificando tus<br>estudiantes de forma remota  | Usa la función <u>Hacer una pregunta</u> en Google Classroom para<br>checar el entendimiento del alumno antes (o después) de una<br>sesión de Meet. Verifica la comprensión durante una sesión<br>de Meet utilizando la <u>función de chat</u> o integrando una<br><u>diapositiva de Preguntas y Respuestas</u> . Comparte un enlace a<br>Google Formulario en el chat o adjunta un <u>cuestionario</u> de<br>Formularios a una <u>tarea en Google Classroom</u> para calificar el<br>aprendizaje de los estudiantes durante o después de una<br>sesión de Meet. |
| Involucrando a tus<br>estudiantes en la lección | Usa la <u>función de chat</u> y permite que los estudiantes<br>contribuyan verbalmente durante la sesión. Considera usar la<br><u>función de Preguntas y Respuestas de Google Slides</u> , o<br><u>comparte un enlace</u> a Documentos, Presentaciones o sitios<br>web interactivos para facilitar las actividades prácticas<br>durante la sesión. Promueve la colaboración en pareja / grupo<br>enseñándoles a los alumnos cómo <u>crear una sesión de Meet</u><br>para trabajar virtualmente entre ellos, si corresponde.                                      |

## Google for Education

| Desafío                                                  | Estrategias                                                                                                    |
|----------------------------------------------------------|----------------------------------------------------------------------------------------------------|
| La gestión del aula                                      | Obtén <u>contenidos de aprendizaje de YouTube de alta calidad</u> y<br>crea listas de reproducción personalizadas para que los<br>estudiantes exploren mientras en casa.                                                                                                    |
| Satisfaciendo las necesidades<br>de<br>todos los alumnos | Haz que los estudiantes habiliten los <u>subtítulos</u> en vivo<br>durante una videollamada para mostrar el texto de la<br>conversación y usen la <u>función de chat</u> en Meet para hacer<br>preguntas. Consulta la <u>página de Accesibilidad</u> de Google,<br>esta <u>Guía de Accesibilidad</u> y este <u>módulo de aprendizaje</u><br><u>diverso</u> para asegurarte de que satisfagas las necesidades de<br>todos los estudiantes.                                                                                                    |
| Cómo grabar un<br>Hangouts Meet                          | <u>Graba tu sesión en Meet</u> para los estudiantes que no pueden<br>asistir, o que pueden beneficiarse de volver a verla para su<br>revisión. Tu grabación se guardará en tu cuenta de Google<br>Drive, y puedes <u>compartir el enlace</u> a través de Classroom,<br>correo electrónico o sitio web de la clase.                                                                                                    |
| Preparando a tus alumnos<br>para el aprendizaje remoto   | Prepara a los estudiantes para usar Hangouts Meet <u>checando</u><br><u>el hardware / software</u> en los dispositivos. Prueba cómo<br><u>unirse</u> a una sesión y comparte los recursos de <u>Hangouts</u><br><u>Meet</u> con ellos. Determina y comparte <u>cómo te comunicarás</u><br><u>con los estudiantes y los padres de familia remotamente</u> para<br>que puedas compartir esta información lo antes posible.<br>Considera incorporar los recursos de <u>ciudadanía digital</u> y<br><u>habilidades digitales</u> de Google en tu instrucción para<br>garantizar que los estudiantes estén preparados para el<br>aprendizaje a distancia. |
| Superarando la falta de<br>acceso a Internet             | Llegar a los estudiantes sin acceso a internet es vital para que<br>todos tengan el mismo acceso al aprendizaje. Con la<br>capacidad de <u>grabar videollamadas en Meet</u> , puedes<br>pre-grabar sesiones o compartir sesiones grabadas después<br>de la videollamada para que los estudiantes puedan verlas<br>más tarde. Si posible, asegúrate de que los estudiantes hayan<br>habilitado el <u>modo offline</u> antes de salir de la escuela con el<br>dispositivo para que puedan acceder a Documentos, Hojas de<br>cálculo y Presentaciones sin Internet.                                                                                     |
|                                                          | Comparte tus tips sobre educación a distancia<br>goo.gle/distancelearning-tips                                                                                                    |